Po wejściu na stronę <u>https://szkolenia.ozzs.pl</u> wybieramy **Szkolenie podstawowe z zakresu zwalczania zakażeń szpitalnych.** 

Po otwarciu szkolenia należy kliknąć **Zapisz się.** Zostaniemy przeniesieni do strony zakładania dostępu.

Aby uzyskać dostęp należy:

- 1) Podać adres email
- 2) Ustalić sobie hasło dostępu do platformy
- 3) Wpisać imię i nazwisko

Po założeniu dostępu należy ponownie kliknąć Zapisz się.

Następnie wchodzimy w **Moje kursy i certyfikaty**, klikamy w szkolenie i wchodzimy w pierwszą lekcję. Po jej zakończeniu klikamy w **Kliknij po ukończeniu lekcji** i tak aż do końca szkolenia.

Po ukończeniu szkolenia i testu będziemy mogli wydrukować certyfikat lub przekazać osobie w Dziale Zarządzania Zasobami Ludzkimi, że szkolenie zostało ukończone celem weryfikacji przez nią możliwości dopuszczenia do rozpoczęcia stażu.